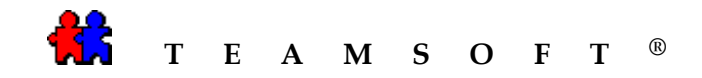

## TeamAgenda

Import

Holiday

Files

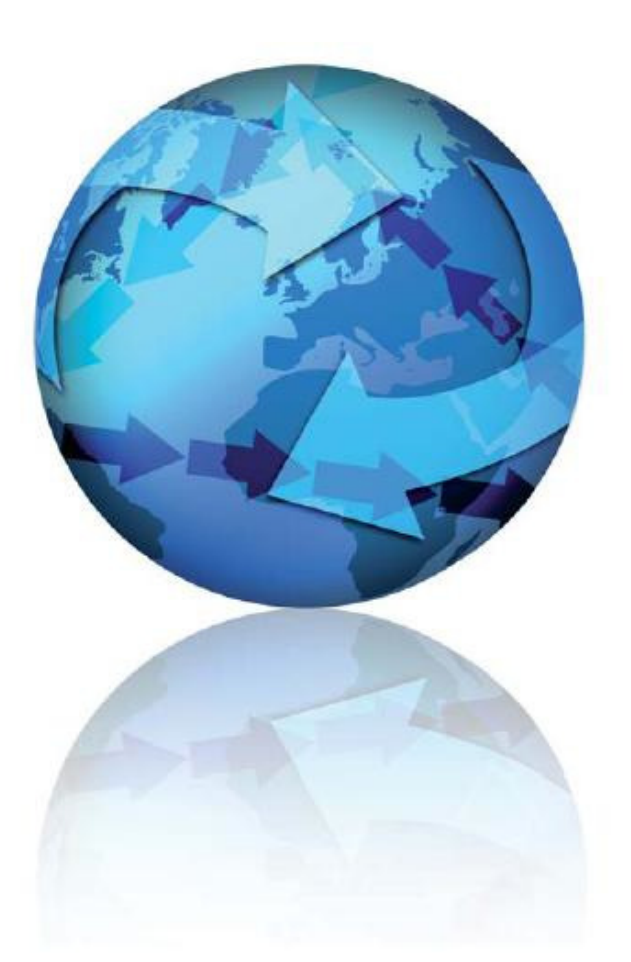

Attention: Please be advised that depending on your operating system and configuration the images displayed in this document may vary from your own.

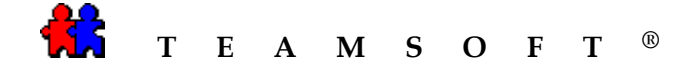

1) Open Personal TeamAgenda application

Double-click on the icon

2) Choose « Import from... » from the « File» menu

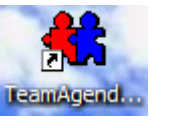

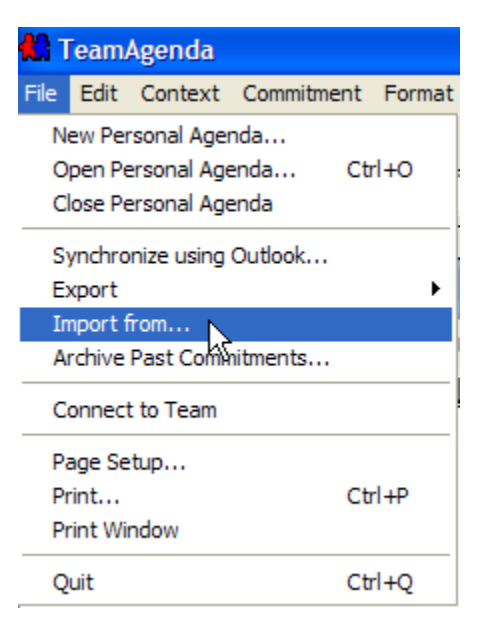

- 3) Choose the import document in the Open dialog box.
  - a) Select the « *iCalendar Files* » from the drop down list « **Files of type** ».

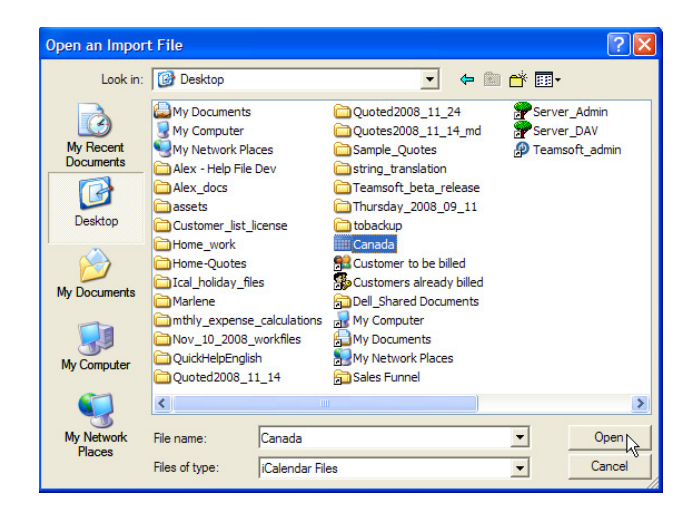

- b) Select the file « *Canada* » in the «**Open an Import file**» dialog box.
- c) Click on the Open button.

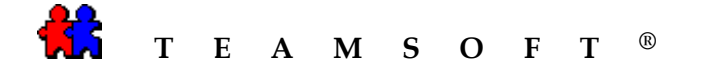

4) From the Import screen format, Select <sup>(iCalendar)</sup> radio button.

and

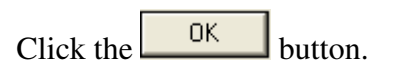

| 🖁 Import 🛛 🔀                  |                         |  |  |  |
|-------------------------------|-------------------------|--|--|--|
| The import document contains: |                         |  |  |  |
| C Commitments                 |                         |  |  |  |
| Format:                       | TAB Delimited Text File |  |  |  |
| Holidays                      | (iCalendar)             |  |  |  |
| C Contacts                    |                         |  |  |  |
| Format:                       | Delimited Text File     |  |  |  |
| To:                           | Personal Directory      |  |  |  |
| C Import/export Templates     |                         |  |  |  |
|                               | Cancel OK               |  |  |  |

5) Be patient...

A status dialog box will appear while the importing of the Holiday fields are being loaded.

| 13 |                                    | ×      |
|----|------------------------------------|--------|
|    |                                    |        |
|    | Currently Importing Holiday Fields |        |
|    | Number of entries processed:       | 16     |
|    |                                    |        |
|    |                                    | Cancel |

6) You have now successfully completed the importing of the Holiday file process.

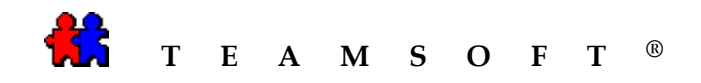

## This page is left blank intentionally